# **D-Link**<sup>®</sup>

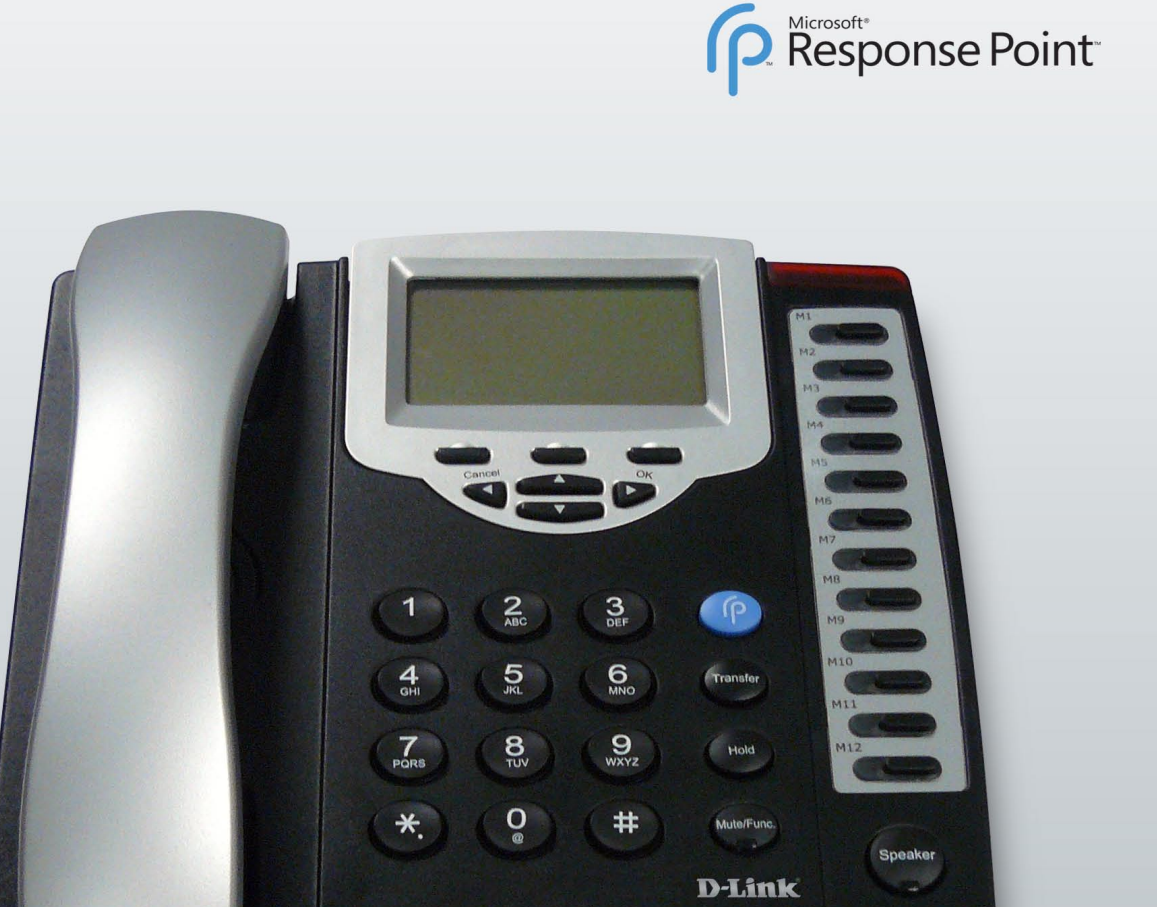

### UTILITY USER MANUAL DPH-128MS VERSION 1.0

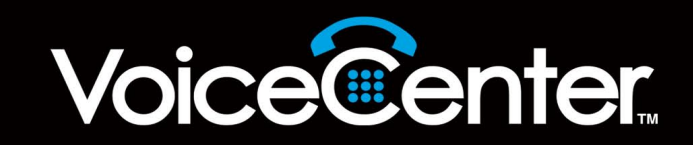

# **D-Link® DPH-128MS Utility**

The DPH-128MS Utility helps to facilitate the quick and easy management of Advanced settings for your D-Link<sup>®</sup> DPH-128MS Multiline IP Phone(s). You can use it to:

- Upload MP3 Hold/Ringtone music.
- Change banner screens.
- Modify the administrator's name and/or password.
- Customize the list of Internet radio stations.
- Enable/Disable each feature for a single or all DPH-128MS IP Phones selected.

**Note:** For VPN Topologies, D-Link recommends that the DPH-128MS Utility be executed from a computer that is physically located in the same LAN as the DPH-128MS Multiline IP Phone(s).

### MP3 Hold/Ring

- **Hold/Ring:** Use the radial button to select which feature the uploaded mp3 file will be used for.
  - File: Browse and select a new mp3 file that you want to upload.
  - **Refresh:** List all DPH-128MS IP Phones in your local network environment.
  - Upload: Upload the mp3 file to the selected device in the list.
- Upload All: Upload the mp3 file to all devices in the list.

| D-Link DPH-128MS Utility - 1.0                                                                                                    |  |
|----------------------------------------------------------------------------------------------------|--|
| Admin     Image: Register of the sector of the sector o |  |
| ← Hold C Ring                                                                                                    |  |
| File                                                                                                    |  |
| 192.168.0.50<br>192.168.0.51                                                                                                    |  |
| Refresh Upload Upload to All Suggest to use 8KHz, Mono channel mp3 file.                                                                                                    |  |
|                                                                                                    |  |

Note: The recommended MP3 file format is 8KHz sample and Mono Channel.

### Banner

- **Banner:** Select the numbered position for uploading the bitmap file. There are a total of six banner screens.
  - File: Browse and select a new bitmap file that you want to upload.
- **Refresh:** List all DPH-128MS IP Phones in your local network environment.
- **Upload:** Upload the bitmap file to the selected device in the list.
- Upload All: Upload the bitmap file to all devices in the list.

| 📓 D-Link DPH-128MS Utility - 1.0                         |   |
|----------------------------------------------------------|---|
| 4 Admin 📔 I/R List 🔷 💊 Misc.<br>🎜 MP3 Hold/Ring 📴 Banner |   |
| Banner 1                                                 |   |
| File                                                     |   |
| 192.168.0.50<br>192.168.0.51                             |   |
| Refresh Upload to All                                    |   |
|                                                          | - |

*Note:* The DPH-128MS only supports monochrome, uncompressed bitmap files. Its width and height should be limited to 128 by 64 pixels.

### Admin

#### Admin Name

- **Old:** The current name of the "administrative account" on the device.
- New: The new name you want to set. (This field only works when the "Change" button is checked.)

#### Password

- **Old:** The current "administrative account" password of the device.
- New: The new password you want to set.
- **Confirm:** Re-type the new password for confirmation purposes.
- **Refresh:** List all DPH-128MS IP Phones in your local network environment.

| D-Link DPH-128MS             | Utility - 1.0            |             |
|------------------------------|--------------------------|-------------|
| 🎵 MP3 Hole<br>🖑 Admin        | d/Ring  <br>  📆 I/R List | 😰 Banner 🔤  |
| old<br>                      | Admin Name               | New         |
| Old                          | New                      | Confirm     |
| 192.168.0.50<br>192.168.0.51 |                          |             |
| Refresh                      | Upgrade                  | Upgrade All |

**Upgrade:** Upgrade the administrator's name and password for a selected device.

**Note:** The Administrator's name and password only accepts A~Z, a~z, and/or 0~9 (ASCII Symbols are not accepted).

Upgrade All: Upgrade the administrator's name and password for all devices in the list.

## I/R List

- Station: Select the station position you want to modify. It can be No. 1~20.
- Name: The name of station. (Cannot be left blank if you want to use it).
  - **URL:** The URL address of the station. (Only the http protocol is supported).
- **Refresh:** List all DPH-128MS IP Phone in your local network environment.
- **Download:** Download the I/R list from a selected device.
  - Upload: Upload I/R list to a selected device.
- Upload to All: Upload I/R list to all devices in list.

| D-Link DPH-12                | 8MS Utility - 1.0 | -             |                   | x |
|------------------------------|-------------------|---------------|-------------------|---|
| 🎜 MP3<br>🖑 Admin             | Hold/Ring         | RP<br>'R List | Banner<br>🜏 Misc. |   |
| Station                      | 1 •               | ]             |                   |   |
| Name                         |                   |               |                   |   |
| URL                          |                   |               |                   |   |
| 192.168.0.50<br>192.168.0.51 |                   |               |                   |   |
| Refresh                      | Download          | Upload        | Upload to Al      |   |
|                              |                   |               |                   |   |

**Note:** Be sure to update all requested station positions (1-20) prior to clicking the "Upload" or "Upload to All" button. The DPH-128MS Utility will re-sort your I/R list before the upload to remove empty station positions. After the upload, the previous I/R list of the target phone will be replaced.

### Misc.

- Name: The current name of the "administrative account" on the device.
- **Password:** The current account password of the administrator on the device.
  - **Refresh:** List all DPH-128MS IP Phones in your local network environment.
  - **Upgrade:** Update the specified configuration changes to the selected device.
- **Upgrade All:** Update the specified configuration changes to all devices in the list.

| D-Link DP       | H-128MS Utility - 1       | .0            |                 | x      |
|-----------------|---------------------------|---------------|-----------------|--------|
| <b>پر</b><br>Ad | MP3 Hold/Ring<br>Imin   📙 | <br>I/R List  | 😰 Banner 😏 Misc | <br>;. |
| Admin           | Name                      |               | Password        |        |
|                 | Ringer Type               | Hold Tone     | •               |        |
|                 | Banner<br>Disable         | Internet Radi | •               | _      |
| 192.168.0       | .51                       |               |                 |        |
| Re              | fresh Up                  | ograde        | Upgrade All     |        |

# **Contacting Technical Support**

U.S. and Canadian customers can contact D-Link technical support through our web site or by phone.

Before you contact technical support, please have the following ready:

- Model number of the product (e.g. DPH-128MS)
- Hardware Revision (located on the bottom of the IP Phone (e.g. rev A1))
- Serial Number (s/n number located on the bottom of the IP Phone).

You can find software updates and user documentation on the D-Link website as well as frequently asked questions and answers to technical issues.

| For customers v | within the | United | States: |
|-----------------|------------|--------|---------|
|-----------------|------------|--------|---------|

Phone Support: (888) 404-6262

Internet Support: http://support.dlink.com

For customers within Canada:

Phone Support: (888) 404-6262

Internet Support: http://support.dlink.com

# Registration

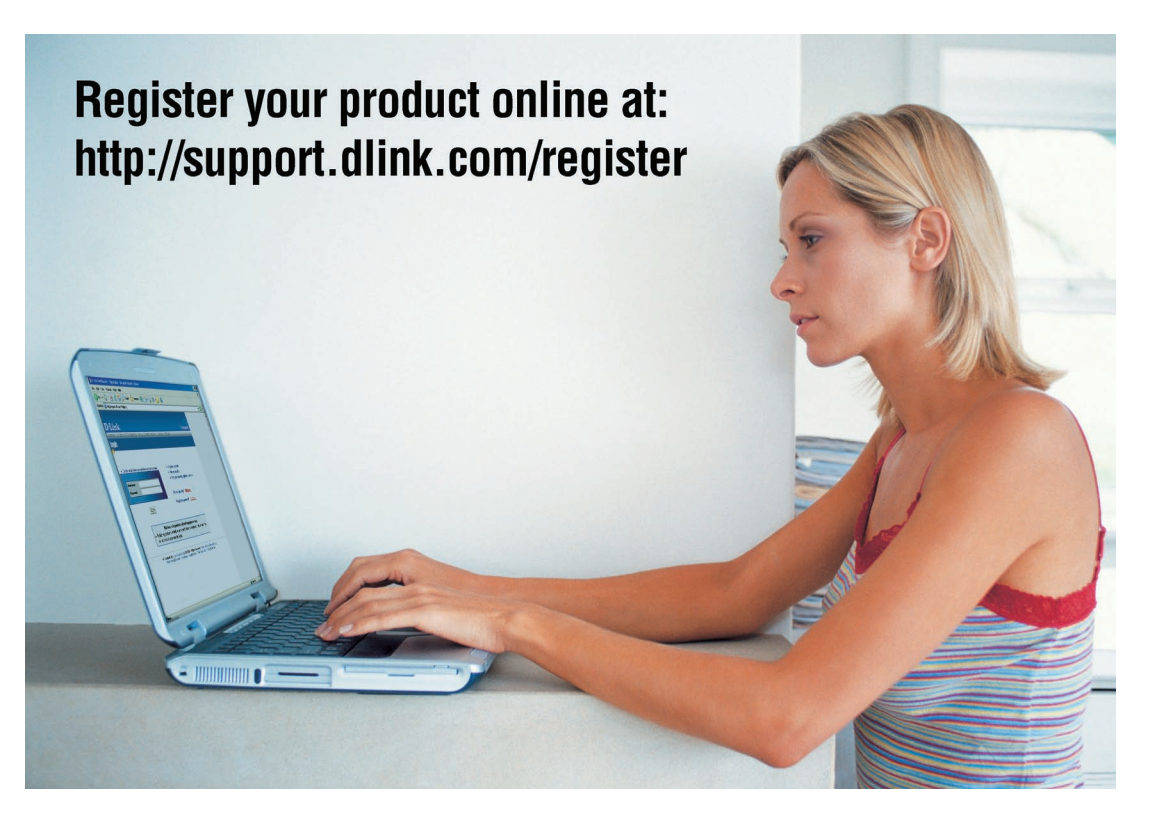

Product registration is entirely voluntary and failure to complete or return this form will not diminish your warranty rights.

Version 1.0 July 21, 2009